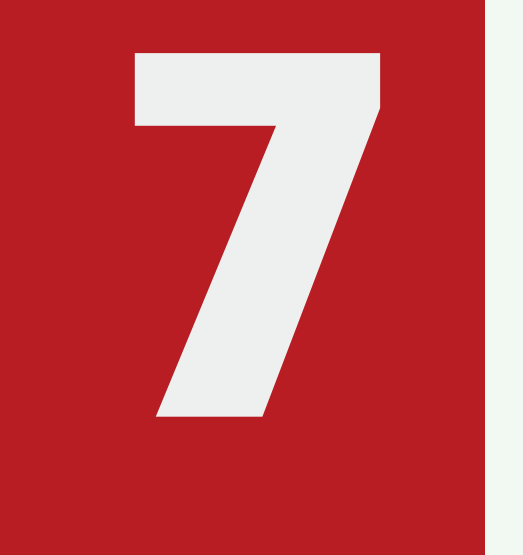

## Langkah Mudah Pendaftaran Baru Mitra Usaha

**Registrasi** Buka https://vendoriza.com & klik tombol Registrasi.

## Validasi Email Akun

Cek email & klik link validasi

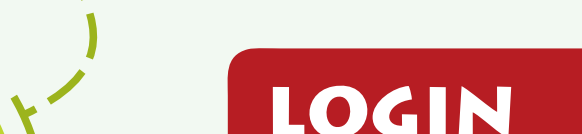

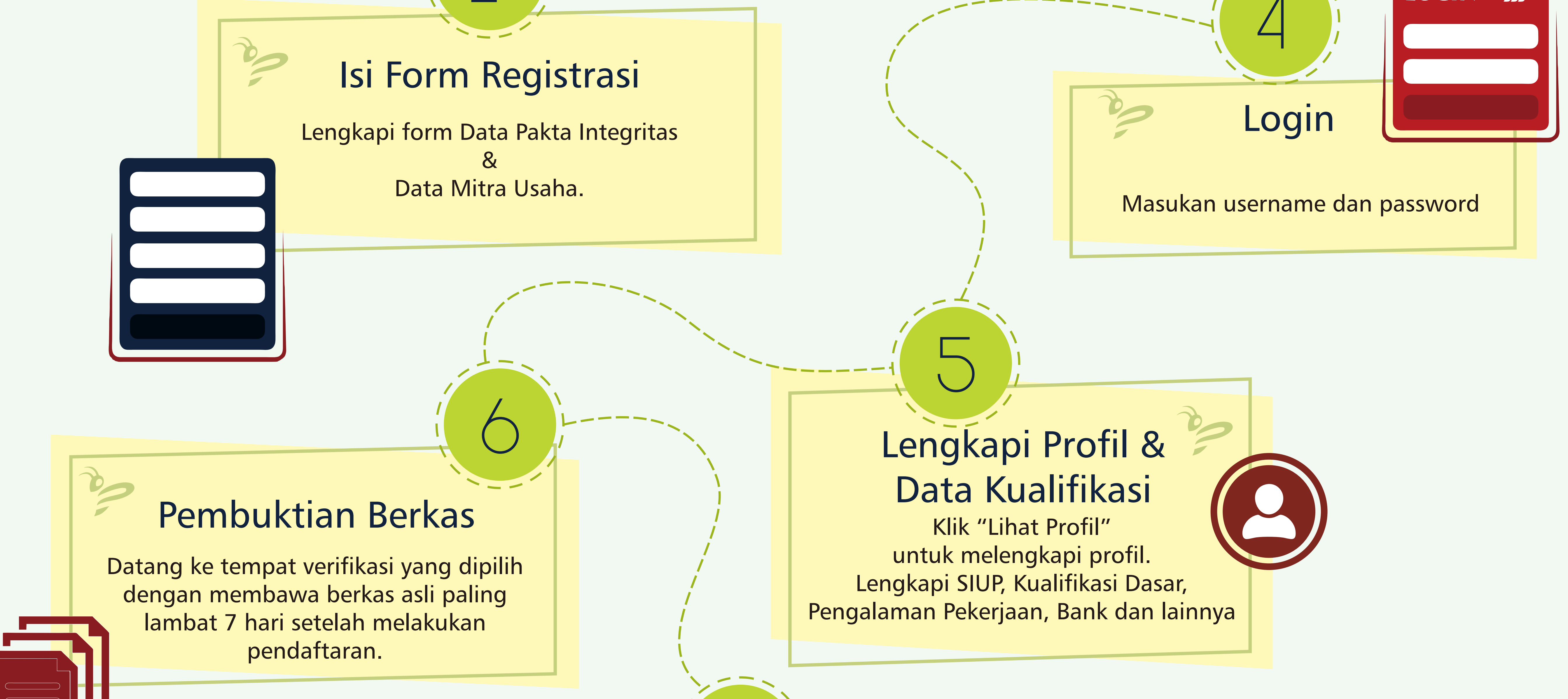

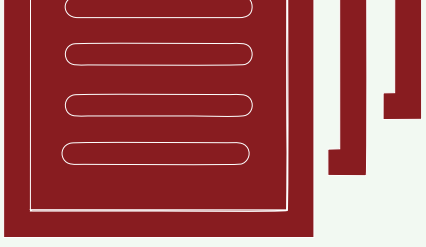

HELPDESK Telegram Chat only (Terkait Sistem / Aplikasi IPROCS & Vendoriza.com) ID Telegram : @ideaprologsupport Grha Ideaprolog Jalan Bukit Cimanggu City Raya K1/40, Tanah Sareal, Kota Bogor Jawa Barat 16113

## Akun Aktif

Setelah verifikasi selesai oleh admin pengguna maka akun dinyatakan aktif dan akun sudah dapat digunakan untuk mengikuti tender. jika tidak melakukan verifikasi setelah 7 hari maka akun akan di disable